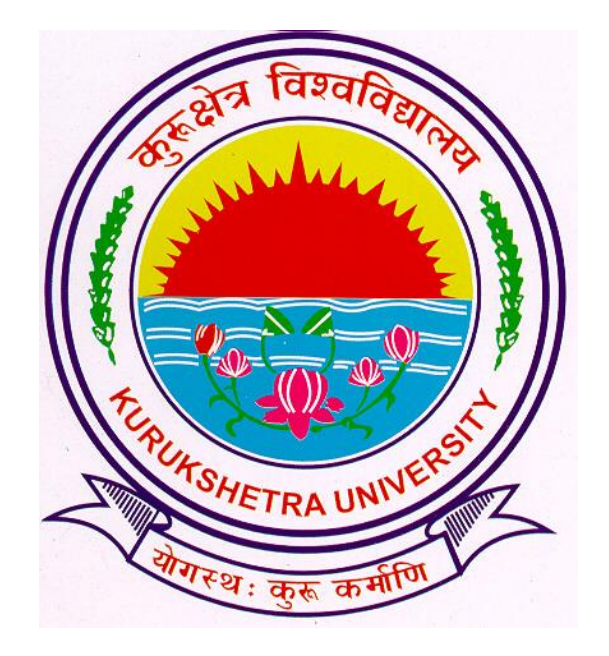

## **Presentation For**

Student's Identity Card Generation Process

# Go to ku.digitaluniversity.ac

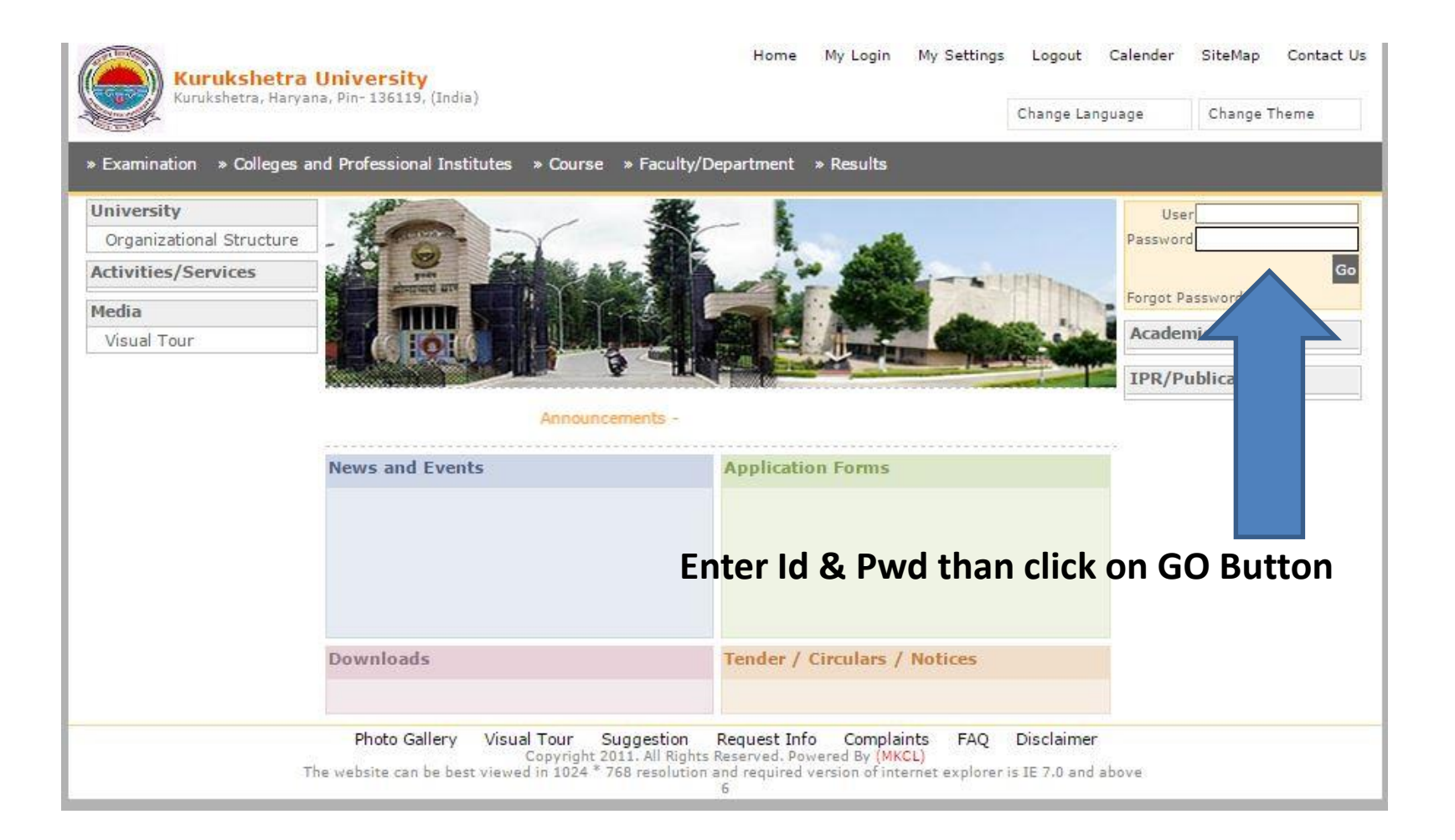

# Click on ADMISSIONS Link

Course Definition | College Definition | Admissions | Registration | Administration | Messaging | Pre-Eligibility System | eSuvidha | Pre Examination | Examination | Reports | Student Profile | Invoice | Import Export Data | Dashboard | Student Facilitation Center |

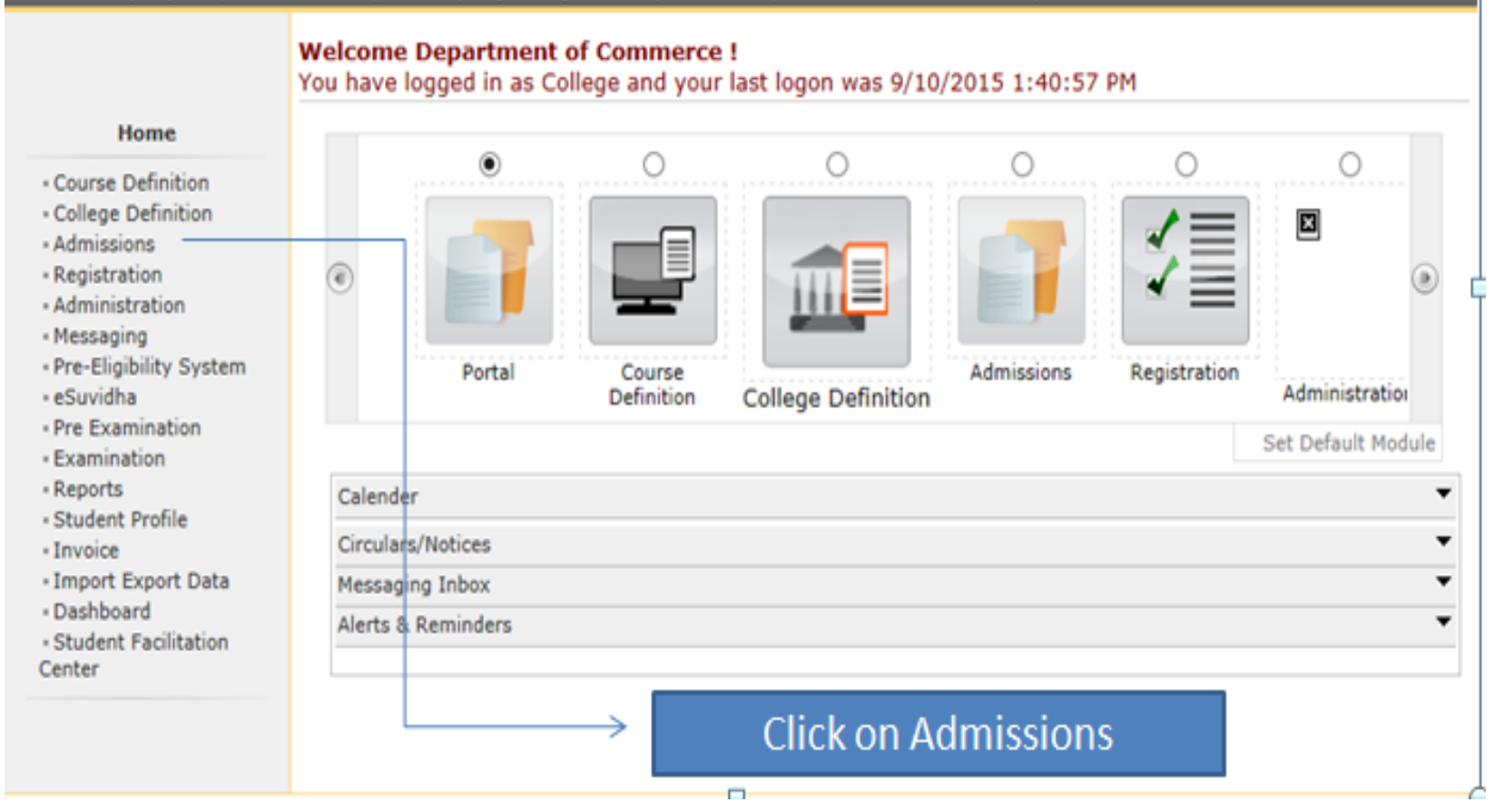

# Click on "REPORT"

Application Form Management | New Registration | Pre-filled Admission Forms | Registered Student Admissions | Transferred Student Admissions | Search Student | Transfer Student | Cancel Admission | Allocate Division | Generate Roll Number | Report |

College Name : Department of Instrumentation, Thanesar, Thanesar College Code : Not Available

#### Admissions

#### Admissions

- Application Form Management
- New Registration
- Pre-filled Admission Forms
- Registered Student
   Admissions
- Transferred Student
   Admissions
- Search Student
- Transfer Student
- Cancel Admission
- Allocate Division
- Generate Roll Number
- Report 🛛 🖛

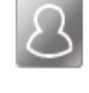

## New Registration

Admission process for students who does not have PRN number assigned by the University.

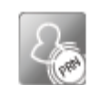

## Registered Student Admissions

Admission process for students who are having PRN number assigned by the University.

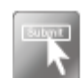

## Transferred Student Admissions

Admission process for student who are transferred to this college having PRN assigned by University.

## Click on "Report"

# Click on "I-Card Generation"

#### Report

- Admission Statistics
- Application Form Statistics
- Mailing Labels
- Transferred Student
- Birth Date Age Report
- Monthly Attendance
- Term Attendance
- Yearly Attendance
- Rollcall Register
- Native Place List
- Guardian Occupation
- Remaining Admission
   Entries
- Students PRN
- Merit List
- Student Wise Papers
- Roll-No Wise Students
- User Wise Data Entry
- General Register
- Paper Wise Attendance
- Certificates
- I-Card Generation

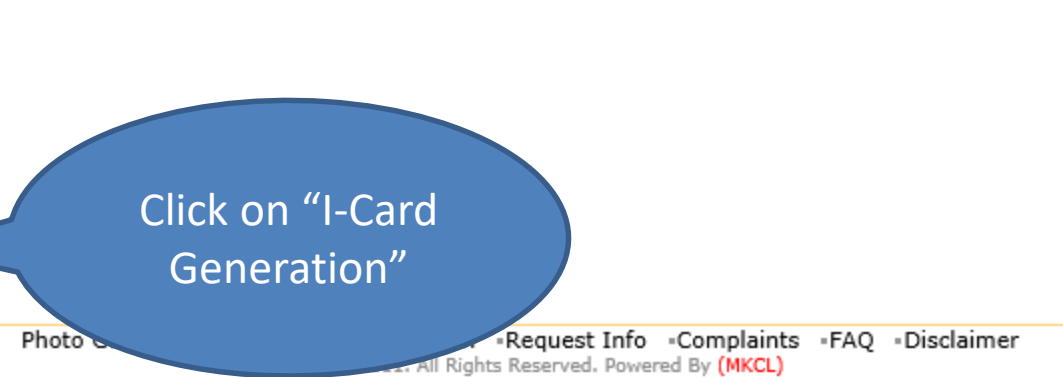

The website can be best viewed in 1024 \* 768 resolution and required version of internet explorer is IE 7.0, Firefox 3.0 and above

# Select the Items to be displayed on the Admit Card

Application Form Management | New Registration | Pre-filled Admission Forms | Registered Student Admissions | Transferred Student Admissions | Search Student | Transfer Student | Cancel Admission | Allocate Division | Generate Roll Number | Report |

College Name : Department of Instrumentation, Thanesar, Thanesar College Code : Not Available

M.Tech IE (with Credits)-Regular-w.e.f. July 2008 - F.Y.M.Tech IE Select the items that you want to display on the Student Identity Card

#### Report

#### - Admission Statistics

- Application Form Statistics
- Mailing Labels
- Transferred Student
- Birth Date Age Report
- Monthly Attendance
- Term Attendance
- Yearly Attendance
- Rollcall Register
- Native Place List
- Guardian Occupation
   Remaining Admission
- Entries
- Students PRN
- Merit List
- Student Wise Papers
- Roll-No Wise Students
- User Wise Data Entry
- General Register
- Paper Wise Attendance
- Certificates
- I-Card Generation

Student Details

Residential Address

- Date of Birth
- ✓ Academic Year
- Roll No.

PRN

- ✓ Student Signature
- ✓ Card Validity
- ✓ Hostel Name
- **Course Details**
- ✓ Course Name
- Branch
- College Details
- ✓ Address
- ✓ Tehsil
- ✓ Pin

- Permanent Address
   Blood Group
- Division
- ✓ Contact No.
- Bar Code display of PRN
- ✓ Student signature at the back (saved a students)
- ✓ IsHosteler?
- ✓ Course Part Name
- ✓ Mode of learning
- ✓ Village/Town/City
   ✓ District
- ✓ State

Proceed

Select the Items to be displayed on the Admit Card And Click on "Proceed" Button

Photo Gallery •Visual Tour •Suggestion •Request Info •Complaints •FAQ •Disclaimer Copyright 2011. All Rights Reserved. Powered By (MKCL) The website can be best viewed in 1024 \* 768 resolution and required version of internet explorer is IE 7.0,Firefox 3.0 and above

## Admit Cards will be Generated

Application Form Management | New Registration | Pre-filled Admission Forms | Registered Student Admissions | Transferred Student Admissions | Search Student | Transfer Student | Cancel Admission | Allocate Division | Generate Roll Number | Report |

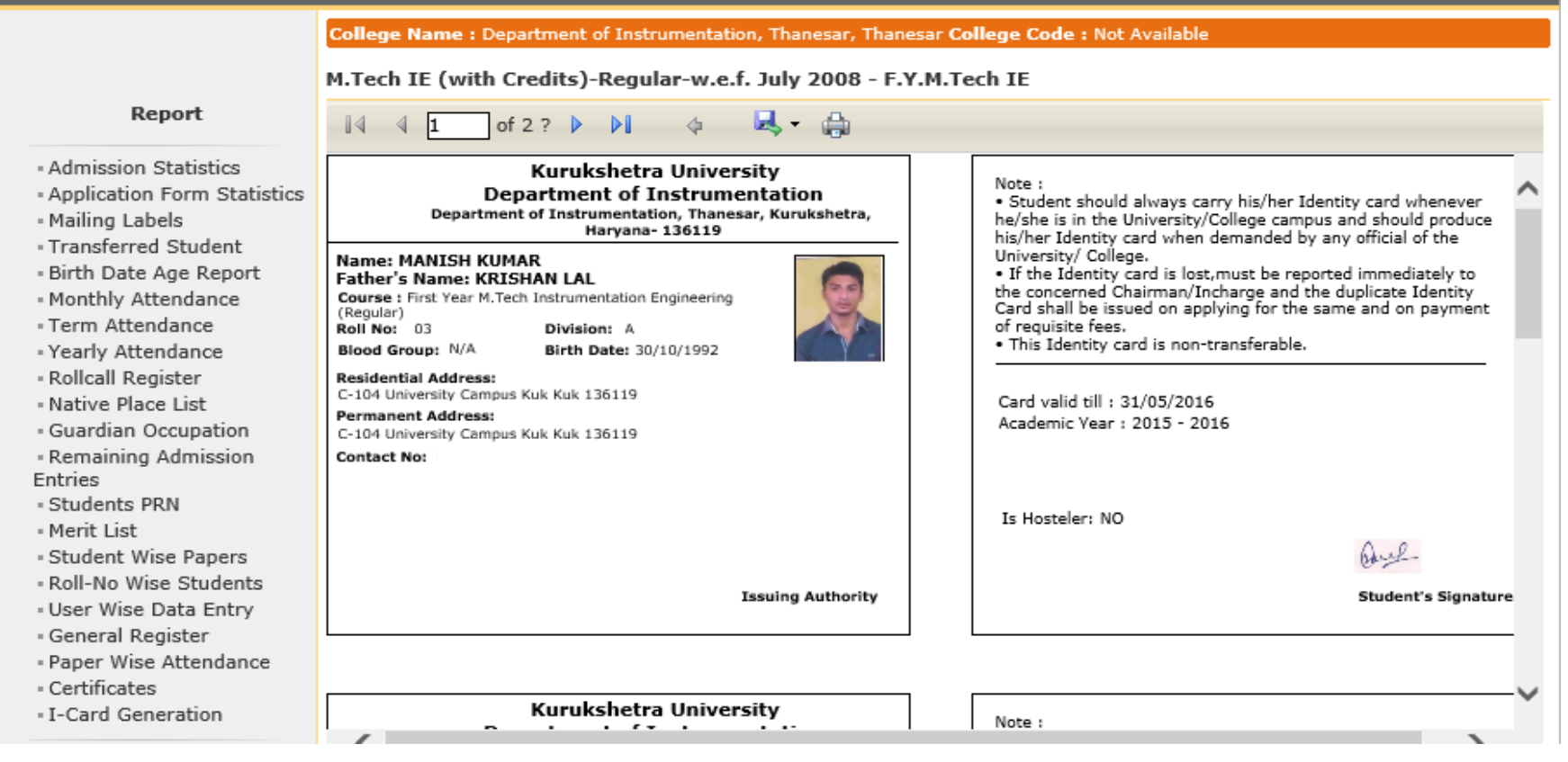

## Click on "Save Icon" to Save

Application Form Management | New Registration | Pre-filled Admission Forms | Registered Student Admissions | Transferred Student Admissions | Search Student | Transfer Student | Cancel Admission | Allocate Division | Generate Roll Number | Report |

|                                                                                                    | College Name : Department of Instrumentation, Thanesar, Thanesar College Code : Not Available                                                                                                    |                                                                                                    |  |
|----------------------------------------------------------------------------------------------------|----------------------------------------------------------------------------------------------------|----------------------------------------------------------------------------------------------------|--|
|                                                                                                    | M.Tech IE (with Credits)-Regular-w.e.f. July 2008 - F.                                                                                                    | Y.M.Tech P                                                                                                    |  |
| Report                                                                                                    | 🛛 🖗 🗶 🔹 🚺 🖓 🗐 🖓 🗸                                                                                                    | CIICK OIT SAVE                                                                                                    |  |
| <ul> <li>Admission Statistics</li> <li>Application Form Statistics</li> <li>Mailing Labels</li> <li>Transferred Student</li> <li>Birth Date Age Report</li> <li>Monthly Attendance</li> <li>Term Attendance</li> <li>Yearly Attendance</li> <li>Rollcall Register</li> <li>Native Place List</li> <li>Guardian Occupation</li> </ul> | Kurukshetra Univers       Department of Instrume       Department of Instrume       PDF       Department of Instrumentation, Thanesi       Haryana- 136119         Name: MANISH KUMAR       Father's Name: KRISHAN LAL       Course : First Year M.Tech Instrumentation Engineering       (Regular)       Roll No: 03     Division: A       Blood Group: N/A     Birth Date: 30/10/1992       Residential Address:       C-104 University Campus Kuk Kuk 136119       Permanent Address:       C-104 University Campus Kuk Kuk 136119 | <ul> <li>Icon" to Save</li> <li>Note</li> <li>Student should always carry his/her Identity card whenever<br/>he/she is in the University/College campus and should produce<br/>his/her Identity card when demanded by any official of the<br/>University/ College.</li> <li>If the Identity card is lost, must be reported immediately to<br/>the concerned Chairman/Incharge and the duplicate Identity<br/>Card shall be issued on applying for the same and on payment<br/>of requisite fees.</li> <li>This Identity card is non-transferable.</li> <li>Card valid till : 31/05/2016<br/>Academic Year : 2015 - 2016</li> </ul> |  |
| <ul> <li>Remaining Admission</li> <li>Entries</li> <li>Students PRN</li> <li>Merit List</li> <li>Student Wise Papers</li> </ul>                                                                                                    | Contact No: 5                                                                                                    | Is Hosteler: NO                                                                                                    |  |
| = Roll-No Wise Students<br>= User Wise Data Entry<br>= General Register                                                                                                    | Issuing Authority                                                                                                    | Student's Signature                                                                                                    |  |
| <ul> <li>Paper Wise Attendance</li> <li>Certificates</li> <li>I-Card Generation</li> </ul>                                                                                                    | Kurukshetra University                                                                                                    |                                                                                                    |  |
| • I-Card Generation                                                                                                    |                                                                                                    | Note :                                                                                                    |  |

Thank you !!!